## Step 1 : Head over to homepage and click top right [sign in]

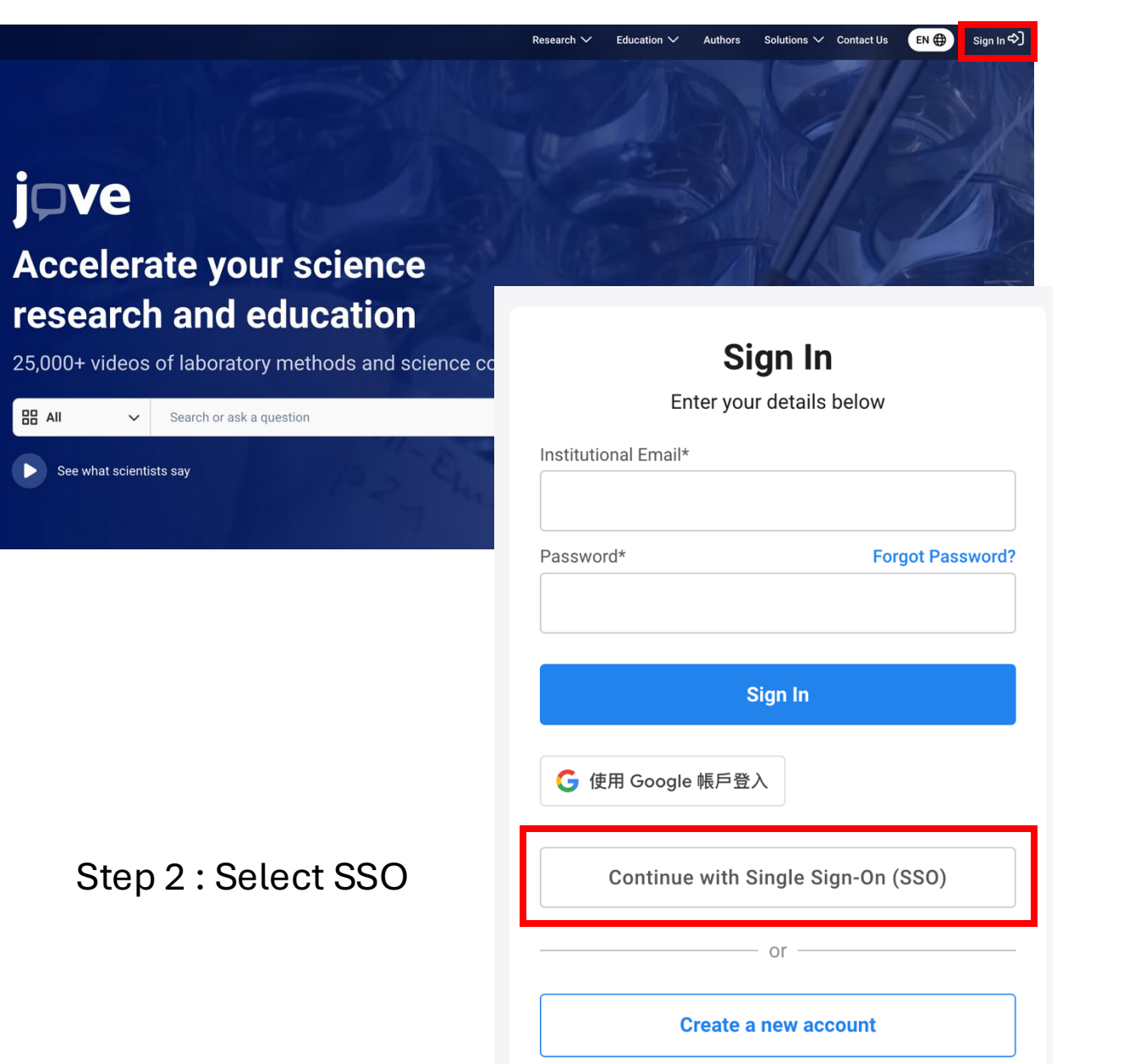

## Step 3 : Key in Universiti Malaya

| Sign into JoVE with Shibboleth or OpenAthens by selecting your registered institution below. |               |
|----------------------------------------------------------------------------------------------|---------------|
|                                                                                              |               |
| Go to                                                                                        | Login         |
|                                                                                              |               |
| Step 4 : Sign In                                                                             |               |
|                                                                                              |               |
| M A L                                                                                        | ERSITI<br>AYA |
| Choose how to sign in                                                                        |               |
| Choose how to sign in<br>UM Staff and Students<br>Sign in at Universiti Malaya               |               |

By using this site you agree to us setting cookies. Please see our privacy and cookie information.

Powered by 💭 OpenAthens